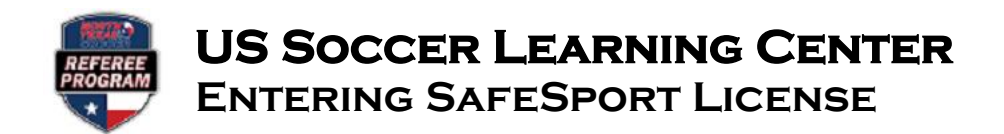

Step 1: Locate your SafeSport Certificate.

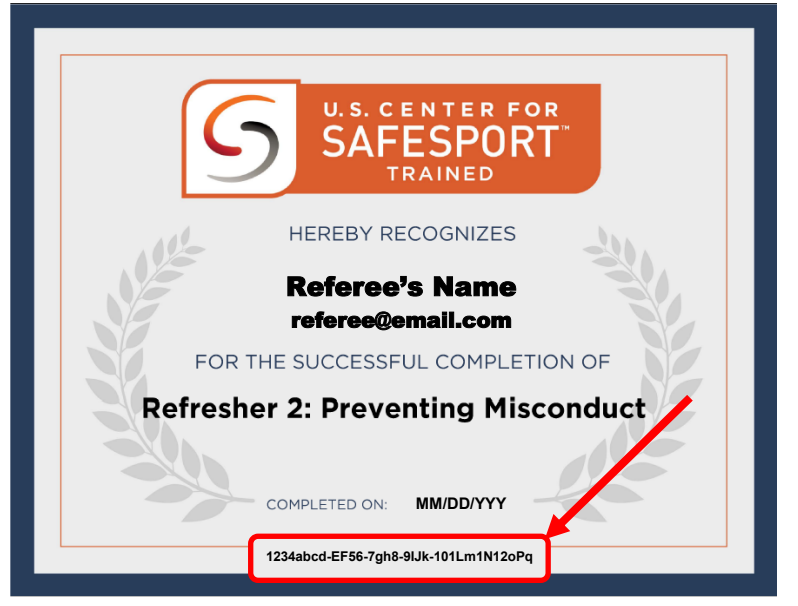

Step 2: Log into your US Soccer Learning Center account at https://learning.ussoccer.com.

**Step 3:** Locate the section entitled Safety Certifications. To add your <u>valid</u> SafeSport documentation, click on **"Import SafeSport Certificate"** and enter your certificate number. Your annual SafeSport certification will be reflected in your US Soccer Learning Center profile and will show the issued expiration date of the training.

| Refere<br>USS<br>Date<br>uver                 | 2's Name<br>F ID#<br>of Birth<br>New ;                           |                                |
|-----------------------------------------------|------------------------------------------------------------------|--------------------------------|
| aneratus                                      | U.S. SOCCER REFEREE LICENSES                                     |                                |
| Phone # 123 Street City, State 12345          | BACKEROVICE SOTESENIS<br>(Inone on file)                         | <b>0</b> do 1 have to do this? |
| tomplete your studie UPDATE CONTACT DETAELS 3 | SAFETY CERTIFICATIONS                                            | O Two streets done balabases   |
| ELL FERBINE<br>Last Baue Reform Committee 🙆   | othele soulurications<br>Tell us about your other qualifications |                                |
| iouth Texas Referee Committee 💿               |                                                                  | ATTE CUAL EXCATION >           |